## How to check the status of patching activity?

SanerNow provides insights on the activity of the patches on a specific device. Various metrics allow you to manage the patch after the task is created.

Let us learn how to check the status of the patching activity. Once the patching task is created, you can view it in the status section of the patch management module.

| sar | Nernow Managing SiteX.Sec             | Pod ~                                       |              | •                              |                                                                  |                  |          | Q Wed Jul 20 3 | : 07 : 14 PM | 🙆 🔺 Priy                                   | yanka Hirem | ath 🗸 |
|-----|---------------------------------------|---------------------------------------------|--------------|--------------------------------|------------------------------------------------------------------|------------------|----------|----------------|--------------|--------------------------------------------|-------------|-------|
| РМ  |                                       |                                             |              |                                | Missing Patches Mos                                              | t Critical Patch | es Firr  | nware Rollbaci | k Auton      | ation St                                   | tatus       | *     |
| ۲   | Device Compliance                     | Elcsv                                       | Assets Co    | mpliance                       |                                                                  | ≣csv             | Patch by | Severity       |              |                                            | 8           | ∎csv  |
| Ψ.  |                                       | Un In date Devices                          |              |                                | <ul> <li>Lin.in.date Assets</li> </ul>                           |                  |          |                |              |                                            |             |       |
|     | 16.7%                                 | Devices Missing Patch                       |              |                                | <ul> <li>Assets Needing Pa</li> <li>Vulnerable Assets</li> </ul> | lich<br>with no  |          | 20.15          |              | <ul> <li>Critical</li> <li>High</li> </ul> |             |       |
|     |                                       |                                             |              | 42.6%                          | Patches                                                          |                  |          |                | 8.4%         | <ul> <li>Medium</li> <li>Low</li> </ul>    |             |       |
|     | 83.3%                                 |                                             |              |                                |                                                                  |                  |          | 40.7%          |              |                                            |             |       |
| G   |                                       |                                             |              |                                |                                                                  |                  |          |                |              |                                            |             |       |
|     |                                       |                                             |              |                                |                                                                  |                  |          |                |              |                                            |             |       |
|     | 2774 v                                | ulnerabilities                              |              | <b>327</b> P                   | atches                                                           |                  |          |                | 5 Devices    |                                            |             |       |
|     |                                       |                                             | 1            |                                |                                                                  |                  |          |                |              |                                            |             |       |
|     | Security Patches 🖵 😥 🖵 Source : All ( | Groups BOS: All OS Family: All selected     | 1 (3) • Seve | rrity : All selected (4) + Sta | tus: 🖵 🖵 🗮 🗮 🗮                                                   | Ξ                |          |                | search       | ۹                                          | II csv II v | - •)  |
|     | Host Name IT                          | Operating System                            |              | Group                          | Patch 11                                                         | Size             | JT R     | sk ↓7          | Status       |                                            |             |       |
|     | d qa-ubuntux64-14                     | Ubuntu v18.04 architecture x86_64           |              | new_group5                     | 236 patches 🔶                                                    | 248.4 MIB        | 18       | 84             | ₽ = ♥        | •                                          |             | ^     |
|     | Sp-oval-ubuntu-21.10                  | Ubuntu v21.10 architecture x86_64           |              | new_group5                     | 77 patches 🕹                                                     | 283.3 MIB        | 43       | 7              | 🖵 🗷 🐽        | •                                          |             | 1     |
|     | 🜉 sp-nagraj-laptop                    | Microsoft Windows 10 v21H2 architecture AMD | )64          | Win10                          | 8 patches 🔶                                                      | 526.7 MIB        | 27       | 1              | -            | •                                          |             | 1     |
|     | vm-win10-pro-34.trs.secpod            | Microsoft Windows 10 v21H2 architecture AMD | )64          | Win10                          | 4 patches 🔶                                                      | 273.5 MIB        | 15       | 7              | ₽ ■ 0        | ×                                          |             | 1     |
|     | ₩ sp-centos-7-x64                     | CentOS v7.8 architecture x86_64             |              | centos                         | 2 patches 🕹                                                      | 0 B              | 25       |                | ₽ = +        | Ξ                                          |             |       |
|     |                                       |                                             |              |                                |                                                                  |                  |          |                |              |                                            |             | Ŧ     |

1. In SanerNow, go to the **Patch Management module**.

2. Click on Status.

| Sanernow Managing SiteX.Sec           | Pod 🗸                                        |             | •                             |                                                                     |                    | Q              | Wed Jul 20 3:07:14 PM | ( 🔘 🔺 P                       | riyankaHiremath 🗸 |
|---------------------------------------|----------------------------------------------|-------------|-------------------------------|---------------------------------------------------------------------|--------------------|----------------|-----------------------|-------------------------------|-------------------|
| PM                                    |                                              |             |                               | Missing Patches Most                                                | t Critical Patches | s Firmware     | Rollback Au           | tomation                      | Status 👫          |
| Device Compliance                     | (B) CSV                                      | Assets Cor  | mpliance                      |                                                                     | <b>≣</b> csv       | Patch by Sever | ity                   |                               | <b>⊞</b> csv      |
| ₽                                     | Up-to-date Devices                           |             |                               | <ul> <li>Up-to-date Assets</li> </ul>                               |                    |                |                       |                               |                   |
| 16.7%                                 | Devices Missing Patch                        |             |                               | <ul> <li>Assets Needing Pat</li> <li>Vulnerable Assets v</li> </ul> | ch<br>#th no       |                | 20.15                 | Critical     High     Michael |                   |
|                                       |                                              |             | 42.6%                         | Patches                                                             |                    |                | 38.4%                 | <ul> <li>Low</li> </ul>       |                   |
| 83.3%                                 |                                              |             |                               |                                                                     |                    |                | 40.7%                 |                               |                   |
| e                                     |                                              |             |                               |                                                                     |                    |                |                       |                               |                   |
| 2774 w                                | ulnerabilities                               |             | <b>327</b> P                  | atches                                                              |                    |                | 5 Devic               | es                            |                   |
| 2                                     |                                              |             | 027                           |                                                                     | 1                  |                |                       |                               |                   |
| Security Patches 🖵 🐑 🖵 Source : All G | Froups BOS: All OS Family: All selected (    | (3) • Sever | rity : All selected (4) - Sta | tus: 🖵 🖵 🗮 🗮 🗮                                                      | ×                  |                | sea                   | rch C                         | λ 🗐 CSV 11 🗸 🜒    |
| Host Name UT                          | Operating System                             |             | Group                         | Patch II                                                            | Size               | 11 Risk        | ↓   Status            |                               | 0                 |
| d qa-ubuntux64-14                     | Ubuntu v18.04 architecture x86_64            |             | new_group5                    | 236 patches 🔶                                                       | 248.4 MIB          | 1884           | <b>P B</b>            | v 🔹                           | •                 |
| sp-oval-ubuntu-21.10                  | Ubuntu v21.10 architecture x86_64            |             | new_group5                    | 77 patches 🔶                                                        | 263.3 MIB          | 437            | <b>Q</b> =            | •                             | •                 |
| 🜉 sp-nagraj-laptop                    | Microsoft Windows 10 v21H2 architecture AMD6 | 14          | Win10                         | 8 patches 🔶                                                         | 526.7 MiB          | 271            | <b>-</b>              | ۰                             | •                 |
| vm-win10-pro-34.trs.secpod            | Microsoft Windows 10 v21H2 architecture AMD6 | 54          | Win10                         | 4 patches 🔶                                                         | 273.5 MIB          | 157            | <b>-</b>              | 0 🗵                           | 0                 |
| ₽ sp-centos-7-x64                     | CentOS v7.8 architecture x86_64              |             | centos                        | 2 patches 🔶                                                         | 0 B                | 25             | <b>P</b> =            | ₫ 🗵                           |                   |

3. Your patching task gets updated in the list with the Host details.

| ernow Managing SiteX.SecPod ~ |             |                  |                  |              | •           |              |                           | Q       | Wed Jul 20 11:04: | 02 AM            | 🌡 Priyank   | a Hiremat  |
|-------------------------------|-------------|------------------|------------------|--------------|-------------|--------------|---------------------------|---------|-------------------|------------------|-------------|------------|
|                               |             |                  |                  |              | Missi       | ng Patches   | Most Critical Patches Fin | mware   | Rollback          | Automation       | Statu       | IS 1       |
|                               |             |                  |                  |              |             |              |                           |         | Ro                | lback patches Re | move device | Reboot des |
| Asset Source : All Groups     | <b>Bi</b> 0 | Operating System | ET All OS        | Asset Family | : 🗹 Windows | 🗹 Linux 🗹 Ma | IC .                      |         |                   |                  |             | ۹ 🖬        |
| Search Q                      | Y O B       |                  |                  |              |             |              | Job Status 14 sele        | ected + | Device Status :   |                  | Status W    | ew Retr    |
| patching activity             |             | 11               | Host Name        |              | Host Status | Group 11     | Last Update               |         | Overa             | all status       |             |            |
| Firmware updates              |             | +                | 📑 sp-nagraj-la   | ptop         | -           | Win10        | 2022-07-20 11:03:41 AM IS | т       | Waiting for       | device to respor | ьd          |            |
| patching                      |             | +                | wm-win10-pro-34. | trs.secpod   | -           | Win10        | 2022-07-20 11:03:46 AM IS | т       | R                 | eceived          |             |            |
| 2ndtime_patching              |             | Showing 1 to 2   | 2 of 2 entries   |              |             |              |                           |         |                   |                  |             |            |
| 2ndtime-rem                   |             |                  |                  |              |             |              |                           |         |                   |                  |             |            |
| ol0_rem                       |             |                  |                  |              |             |              |                           |         |                   |                  |             |            |
| script_rem                    |             |                  |                  |              |             |              |                           |         |                   |                  |             |            |
| 3_patches                     |             |                  |                  |              |             |              |                           |         |                   |                  |             |            |
| 9_asset_rem                   |             |                  |                  |              |             |              |                           |         |                   |                  |             |            |
| reboot_a_device               |             |                  |                  |              |             |              |                           |         |                   |                  |             |            |
| oracle_lin_0_rem              |             |                  |                  |              |             |              |                           |         |                   |                  |             |            |
| oracie_rem                    |             |                  |                  |              |             |              |                           |         |                   |                  |             |            |
| reboot_device                 |             |                  |                  |              |             |              |                           |         |                   |                  |             |            |
| ol0_patch_complete            |             |                  |                  |              |             |              |                           |         |                   |                  |             |            |

4. Select the Asset Group.

| sane | PROW Managing SiteX.SecPod ~ |                 | <u>A</u>                                    |                                  | Q Wed Jul 2    | 20 11:05:09 AM              | 🛔 Priyanka Hiremath 🗸 |
|------|------------------------------|-----------------|---------------------------------------------|----------------------------------|----------------|-----------------------------|-----------------------|
| РМ   |                              |                 | Select Groups/Devices                       | Type here to search              | irmware Ro     | ollback Automation          | Status 🙌              |
| •    | Tel State                    |                 | centos     sp-centos-7-x64                  |                                  |                | Rollback patches Remove     | device Reboot device  |
|      | Search.                      | operating syste | mac os     secpods-mac.local     new_group5 | tatus 14 selec                   | ted - Device S | Status : 🖵 🖵 🖵 😋 💽          | Dtut View Retry       |
| 4    | patching activity            |                 | ▶ ₩ Win10                                   | at Update                        |                | Overall status              |                       |
|      | Firmware updates             | ٠               |                                             | Apply Close -20 11:03:41 AM IST  | Wai            | iting for device to respond |                       |
| e i  | patching                     | •               | 🗱 vm-win10-pro-34.trs.secpod                | Win10 2022-07-20 11:03:46 AM IST |                | Received                    |                       |
|      | 2ndtime_patching             |                 |                                             |                                  |                |                             |                       |
|      | 2ndtime-rem                  |                 |                                             |                                  |                |                             |                       |
|      | ola_rem                      |                 |                                             |                                  |                |                             |                       |
|      | script_rem                   |                 |                                             |                                  |                |                             |                       |
|      | 3_patches                    |                 |                                             |                                  |                |                             |                       |
|      | 0_asset_rem                  |                 |                                             |                                  |                |                             |                       |
|      | reboot_a_device              |                 |                                             |                                  |                |                             |                       |
|      | oracle_lin_0_rem             |                 |                                             |                                  |                |                             |                       |
|      | oracle_rem                   |                 |                                             |                                  |                |                             |                       |
|      | reboot_device                |                 |                                             |                                  |                |                             |                       |

5. Now, select the Operating system and Asset family.

| sai | nernow Managing SiteX.SecPod ~                        |                                               | Q Wed Ju                   | ul 20 11:05:20 AM 🙆 🛔         | Priyanka Hiremath   |
|-----|-------------------------------------------------------|-----------------------------------------------|----------------------------|-------------------------------|---------------------|
| РМ  |                                                       | Select Operating Systems ×                    | al Patches Firmware F      | Rollback Automation           | Status 👘            |
| ۲   |                                                       | O search                                      |                            | Rollback patches Remove d     | evice Reboot device |
| -   | Tack Status Asset Source : All Groups El Operating Sy | Ubuntu v21.10 architecture x85_64             |                            |                               | Q. IIICSV           |
|     | Search. Q Y O B                                       | v10.12 architecture x86_64                    | tatus 14 selected - Device | e Status : 🖵 📮 📮 😂 🔤          | us View Retry       |
| ▲   | patching activity                                     | Ubuntu v18.04 architecture x85 64             | ist Update II              | Overall status                |                     |
| 8   | Firmware updates                                      | Microsoft Windows 10 v21H2 architecture AMD64 | -20 11:03:41 AM IST W      | Valting for device to respond |                     |
| G   | petching                                              | CentOS v7.8 architecture x85. 54              | -20 11:03:46 AM IST        | Received                      |                     |
|     | 2ndtime_patching Showing                              |                                               |                            |                               |                     |
|     | 2ndtime-rem                                           | Apply Close                                   |                            |                               |                     |
|     | ola_rem                                               |                                               |                            |                               |                     |
|     | script_rem                                            |                                               |                            |                               |                     |
|     | 3_patches                                             |                                               |                            |                               |                     |
|     | 3_asset_rem                                           |                                               |                            |                               |                     |
|     | reboot_a_device                                       |                                               |                            |                               |                     |
|     | oracle_lin_0_rem                                      |                                               |                            |                               |                     |
|     | oracie_rem                                            |                                               |                            |                               |                     |
|     | reboot_device                                         |                                               |                            |                               |                     |
|     | ol0_patch_complete                                    |                                               |                            |                               |                     |

- 6. You can also check the device status: Active, Inactive, Agent uninstall.
- 7. There are 19 job statuses. From the drop-down box, you can select the desired job status.

| ane | TNOW Managing SiteX.SecPod            | ~           |                 |                |              |              |                |                       | Q Wed Jul 2                                             | 0 11:04:21 AM                           | 🛔 Priya     | inka Hiremath   |   |
|-----|---------------------------------------|-------------|-----------------|----------------|--------------|--------------|----------------|-----------------------|---------------------------------------------------------|-----------------------------------------|-------------|-----------------|---|
| M . |                                       |             |                 |                |              | Missir       | ng Patches 🛛 🖡 | Most Critical Patches | Firmware Rol                                            | lback Automation                        | i Sta       | atus 👫          |   |
| •   |                                       |             |                 |                |              |              |                |                       |                                                         | Rollback patches R                      | emove devic | e Reboot device | i |
| P 🚺 | Task Status Asset Source : All Groups | <b>II</b> 0 | perating Syster | n: All OS      | Asset Family | r: 🗹 Windows | 🗹 Linux 🔽 Mac  |                       |                                                         |                                         |             | Q. Ecsv         |   |
|     | Search                                | TOE         |                 |                |              |              |                | Job Status            | 14 selected - Device                                    | e Status : 🖵 📮 🖵                        | C Status    | View Retry      |   |
| A   | patching activity                     |             | 11              | Host Name      |              | Host Status  | Group IT       | Last Upda             | Q Search                                                | <ul> <li> <ul> <li></li></ul></li></ul> |             | 0 lt            |   |
|     | Firmware updates                      |             | ۲               | 🛒 sp-nagraj-   | aptop        |              | Win10          | 2022-07-20 11:03      | Select all                                              | to respo                                | ed          | 0               |   |
|     | patching                              | - 1         | ۲               | wm-win10-pro-3 | t.trs.secpod | -            | Win10          | 2022-07-20 11:03      | Partial success                                         | đ                                       |             |                 |   |
|     | 2ndtime_patching                      | - 1         | Showing 1 to    | 2 of 2 entries |              |              |                |                       | <ul> <li>Fail</li> <li>Remediation not avail</li> </ul> | able                                    |             |                 |   |
|     | 2ndtime-rem                           | - 1         |                 |                |              |              |                | -                     |                                                         |                                         |             |                 |   |
|     | olo_rem                               | - 1         |                 |                |              |              |                |                       |                                                         |                                         |             |                 |   |
|     | script_rem                            | - 1         |                 |                |              |              |                |                       |                                                         |                                         |             |                 |   |
|     | 3_patches                             | - 1         |                 |                |              |              |                |                       |                                                         |                                         |             |                 |   |
|     | 0_asset_rem                           | - 1         |                 |                |              |              |                |                       |                                                         |                                         |             |                 |   |
|     | reboot_a_device                       | - 1         |                 |                |              |              |                |                       |                                                         |                                         |             |                 |   |
|     | oracle_lin_0_rem                      | - 1         |                 |                |              |              |                |                       |                                                         |                                         |             |                 |   |
|     | oracle_rem                            | - 1         |                 |                |              |              |                |                       |                                                         |                                         |             |                 |   |
|     | reboot_device                         |             |                 |                |              |              |                |                       |                                                         |                                         |             |                 |   |
|     | ol0-patch-complete                    |             |                 |                |              |              |                |                       |                                                         |                                         |             |                 |   |

8. To view the full description of the job, click on **View**.

| ernow Managing SiteX.SecPod ~         |        |                             | •                         |                     |                     | Q w           | ed Jul 20 11:04:38 AM | 🙆 🔺 Priyanka H |
|---------------------------------------|--------|-----------------------------|---------------------------|---------------------|---------------------|---------------|-----------------------|----------------|
|                                       |        |                             | Missin                    | g Patches Mo        | st Critical Patches | Firmware      | Rollback Autom        | nation Status  |
| Task Status Asset Source : All Groups | El Ope | rating System : All OS      | Asset Family: 🛃 Windows 🚦 | 🖌 Linux 🔽 Mac       |                     |               |                       |                |
| Search                                | 7 O 8  |                             |                           |                     | Job Status          | 14 selected • | Device Status : 🖵 📮   | 🖵 🕄 Status New |
| patching activity                     | -      | Task name:                  | patching activity         |                     |                     |               |                       |                |
| Firmware updates                      | -      | Creation date:              | 2022-07-20 11:03:41 AM    | IIST                |                     |               |                       |                |
|                                       | - 11   | Schedule:                   | Schedule type: Imme       | ediate              |                     |               |                       |                |
| patching                              |        |                             | Schedule value: -         |                     |                     |               |                       |                |
| 2ndtime_patching                      |        |                             | Reboot Message:           |                     |                     |               |                       |                |
|                                       | - 11   |                             | Start time:               |                     |                     |               |                       |                |
| 2ndtime-rem                           |        |                             | End time:                 |                     |                     |               |                       |                |
| ot0_rem                               |        | Notification Start Message: |                           |                     |                     |               |                       |                |
| script_rem                            |        | Notification End Message:   |                           |                     |                     |               |                       |                |
| 0_patches                             |        | Pre-remediation Script:     | No files uploaded         |                     |                     |               |                       |                |
| <del>9_asset_rem</del>                | - 11   | Post-remediation Script:    | No files uploaded         |                     |                     |               |                       |                |
|                                       | - 11   | Reboot enabled:             | false                     |                     |                     |               |                       |                |
| reboot_a_device                       |        | Reboot Schedule:            |                           |                     |                     |               |                       |                |
| oracle_lin_0_rem                      |        |                             |                           |                     |                     |               |                       |                |
| oracie_rem                            |        | Selected patches:           | Asset                     | Patch               | Size                | Prerequisites | Reboot Status         | Date           |
| reboot_device                         |        |                             | 7-zip x86                 | 7-zip-22.00-x86.exe | 1.2 MiB             |               | FALSE                 | 2022-06-28     |
| oi8_patch_complete                    |        | Applied on:                 | sp-nagraj-laptop          |                     |                     |               |                       |                |
| C.C.COMutally                         |        |                             | vm-win10-pro-34.trs.sec   |                     |                     |               |                       |                |

9. You can retry the job to get the desired status.

10. You can also remove and reboot devices. Filter out the devices you want to remove a device, reboot device, and rollback patches.

11. To remove devices, select the devices and click on Remove Devices

12. To reboot devices, click on Reboot devices and fill out all task details and schedule the reboot

## session with a reboot message

| san | ernow Managing SiteX.SecPod           | ,                |                   | •                                     | 🔍 Wed Jul 20: 3 : 20 : 56 PM 🎯 🎍 Priyanka Hiremath |
|-----|---------------------------------------|------------------|-------------------|---------------------------------------|----------------------------------------------------|
| РМ  |                                       | Reboot Device    |                   |                                       | 🗙 Rollback Automation Status 🦛                     |
| •   |                                       |                  |                   |                                       | Rollback patches Remove device Reboot device       |
| 2   | Task Status Asset Source : All Groups |                  | Task Name         | Reboot device                         | Q. Ecs                                             |
|     | Search                                |                  | Reboot Message    | Your system is rebooting              | Device Status : 🖵 📮 💭 Status View Retry            |
| Δ   | patching                              | Schedule options |                   |                                       | 11 Overall status 11 O 11                          |
| •   | Firmware updates                      |                  | Reboot schedule   | Immediate O Custom Date               | Removed from task.                                 |
| G   | patching                              |                  |                   |                                       | Reboot Close                                       |
|     | 2ndtime_patching                      |                  |                   |                                       |                                                    |
|     | 2ndtime-rem                           |                  |                   |                                       |                                                    |
|     | ol0_rem                               |                  |                   |                                       |                                                    |
|     | script_rem                            |                  |                   |                                       |                                                    |
|     | 3_patches                             |                  |                   |                                       |                                                    |
|     | <del>3_asset_rem</del>                |                  |                   |                                       |                                                    |
|     | reboot_#_device                       |                  |                   |                                       |                                                    |
|     | oracle_lin_0_rem                      |                  |                   |                                       |                                                    |
|     | oracie_rem                            |                  |                   |                                       |                                                    |
|     | reboot_device                         |                  |                   |                                       |                                                    |
| =   | ow_partch_complete                    |                  |                   | •                                     |                                                    |
| san | ernow Managing SiteX.SecPod ~         |                  |                   |                                       | Q Wed Jul 20 3:20:50 PM 💿 🛓 Priyanka Hiremath s    |
| •   |                                       | Reboot Device    |                   |                                       | × Rollback Automation Status w                     |
|     |                                       |                  | Task Name         | Reboot device                         | Rolbadk patzhes Benove device Roboot device        |
|     | Conset source 1 An Groups             |                  |                   |                                       |                                                    |
|     | Search                                |                  | Reboot Message    | Your system is rebooting              |                                                    |
|     | patching<br>Descent of the            | Schedule options | Rehoot schedule   | 🔿 Immediate . 🔿 Custom Bata           | Removed from task,                                 |
|     |                                       |                  |                   | Rebot on the selected date 2022-07-20 | Removed from task.                                 |
|     | perchang                              |                  |                   |                                       |                                                    |
|     | Indine-process                        |                  | Reboot Time Frame |                                       |                                                    |
|     | olà-rem                               |                  |                   |                                       | Reboot Close                                       |
|     | script_rem                            |                  |                   |                                       |                                                    |
|     | 3_patches                             |                  |                   |                                       |                                                    |
|     | 3_asset_rem                           |                  |                   |                                       |                                                    |
|     | reboot_a_device                       |                  |                   |                                       |                                                    |
|     | oracle_lin_0_rem                      |                  |                   |                                       |                                                    |
|     | oracle_rem                            |                  |                   |                                       |                                                    |
|     | reboot_device                         |                  |                   |                                       |                                                    |
|     | all autob complete                    |                  |                   |                                       |                                                    |

13. You can queue the patching job and filter them based on Patch, Schedule, Rollback, Firmware, Reboot, and Test and Deploy. Along with this, you can stop and delete the patching activity.

| Samernow Managing SiteX.SeePed ><br>Wed Jul 20 11:06:11M &<br>Missing Patches Most Critical Patches Firmware Rollback Automation<br>Rollback Device Status: Commerce Rollback Automation<br>Rollback Device Status: Commerce Rollback Automation<br>Show: Show Commerce Rollback Missing Patches Macc<br>Show: Show Commerce Rollback Missing Patches Status: Commerce Rollback Automation<br>Show: Show Commerce Rollback Missing Patches Status: Commerce Rollback Missing Patches<br>Patching activity<br>Patching activity<br>Patching Status<br>Patching Status<br>Patching Sta |      |                |                     |              | 🌢 Priyank    | a Hirem      |                                |                              |              |          |
|----------------------------------------------------------------------------------------------------|------|----------------|---------------------|--------------|--------------|--------------|--------------------------------|------------------------------|--------------|----------|
|                                                                                                    |      |                |                     |              | Missi        | ng Patches   | Most Critical Patches Firmware | Rollback Automation          | Statu        | JS       |
|                                                                                                    |      |                |                     |              |              |              |                                | Rollback patches R           | emove device | Reboot d |
| Task Status Asset Source : All Groups                                                                                                    | ER 0 | perating Syste | m: AllOS            | Asset Family | r: 🛃 Windows | 🗹 Linux 🗹 Ma | c                              |                              |              | ۹ 🖩      |
| Q 7                                                                                                    | o ff |                |                     |              |              |              | Job Status 14 selected -       | Device Status : 🖵 📮 📮        | 😋 Status V   | few Ref  |
| All Patch Schedule Rollback Firmware Re                                                                                                    | boot | 11             | Host Name           |              | Host Status  | Group ↓↑     | Last Update                    | Overall status               |              |          |
| Test & Deploy                                                                                                    |      | ٠              | 💶 sp-nagraj-laj     | ptop         |              | Win10        | 2022-07-20 11:03:41 AM IST     | Waiting for device to respon | nd           |          |
| patching activity                                                                                                    | ^    | +              | t vm-win10-pro-34.0 | trs.secpod   | <b>—</b>     | Win10        | 2022-07-20 11:03:46 AM IST     | Received                     |              |          |
| 2ndtime_patching<br>2ndtime-rem<br>olit_rem                                                                                                    |      |                |                     |              |              |              |                                |                              |              |          |
| script_rem                                                                                                    | - 1  |                |                     |              |              |              |                                |                              |              |          |
| <del>3_patches</del>                                                                                                    | - 1  |                |                     |              |              |              |                                |                              |              |          |
|                                                                                                    |      |                |                     |              |              |              |                                |                              |              |          |
| 9_asset_rem                                                                                                    |      |                |                     |              |              |              |                                |                              |              |          |
| 3_asset_rem<br>reboot_a_device                                                                                                    |      |                |                     |              |              |              |                                |                              |              |          |
| 9_ssset_rem<br>reboot_s_device<br>orscie_tin_0_rem                                                                                                    |      |                |                     |              |              |              |                                |                              |              |          |

14. In addition, you can export the job status through a CSV file.

| ernow Managing S          | iteX.SecPod 🗸    |                 |                             | •               |               | Q                              | Wed Jul 20 11:04:02 AM        | Priyanka Hirem      |
|---------------------------|------------------|-----------------|-----------------------------|-----------------|---------------|--------------------------------|-------------------------------|---------------------|
|                           |                  |                 |                             | Missi           | ng Patches N  | fost Critical Patches Firmware | Rollback Automation           | Status              |
|                           |                  |                 |                             |                 |               |                                | Rollback patches Remo         | ve device Reboot de |
| ask Status Asset Source : | All Groups Bit O | perating System | Asset Fan                   | nily: 🗹 Windows | 🗹 Linux 🗹 Mac |                                |                               | ٩ 🔳                 |
| Search                    | Q ¥ 0 8          |                 |                             |                 |               | Job Status 14 selected +       | Device Status : 🖵 📮 📮 😂       | Status View Ret     |
| patching activity         | A.               | 11              | Host Name                   | Host Status     | Group 11      | Last Update                    | Overall status                | lt o /              |
| Firmware-updates          |                  | ۲               | 🗱 sp-nagraj-laptop          | -               | Win10         | 2022-07-20 11:03:41 AM IST     | Waiting for device to respond |                     |
| patching                  |                  | ۲               | trw-win10-pro-34.trs.secpod | -               | Win10         | 2022-07-20 11:03:46 AM IST     | Received                      |                     |
| 2ndtime_patching          |                  | Showing 1 to 2  | 2 of 2 entries              |                 |               |                                |                               |                     |
| indtime-rem               |                  |                 |                             |                 |               |                                |                               |                     |
| ol0_rem                   |                  |                 |                             |                 |               |                                |                               |                     |
| script_rem                |                  |                 |                             |                 |               |                                |                               |                     |
| 3_patches                 |                  |                 |                             |                 |               |                                |                               |                     |
| 3_asset_rem               |                  |                 |                             |                 |               |                                |                               |                     |
| reboot_a_device           |                  |                 |                             |                 |               |                                |                               |                     |
| oracle_lin_0_rem          |                  |                 |                             |                 |               |                                |                               |                     |
| oracle_rem                |                  |                 |                             |                 |               |                                |                               |                     |
| reboot_device             |                  |                 |                             |                 |               |                                |                               |                     |
|                           |                  |                 |                             |                 |               |                                |                               |                     |

Now you know how to check the status of the patching activity